## Tomcat6 のインストール (Windows)

2008年1月30日

井戸伸彦

はじめに

Windows XP 環境での Tomcat のインストールについて記します。本インストールでは、次の点を前提としています。

(1) eclipse3.3 でのデバッグが可能であることを念頭に置く。

(2) jdk1.6(いわゆる)が次のフォルダにインストール済み。

C:¥Program Files¥Java¥jdk1.6.0\_03

<u>1.ダウンロード</u>

次のサイトにアクセスし、次のファイル名のファイルを入手します。

http://tomcat.apache.org/download-60.cgi

apache-tomcat-6.0.14.exe

<u>2.インストール</u>

(1)ダウンロードしたファイルをダブルクリック()します。

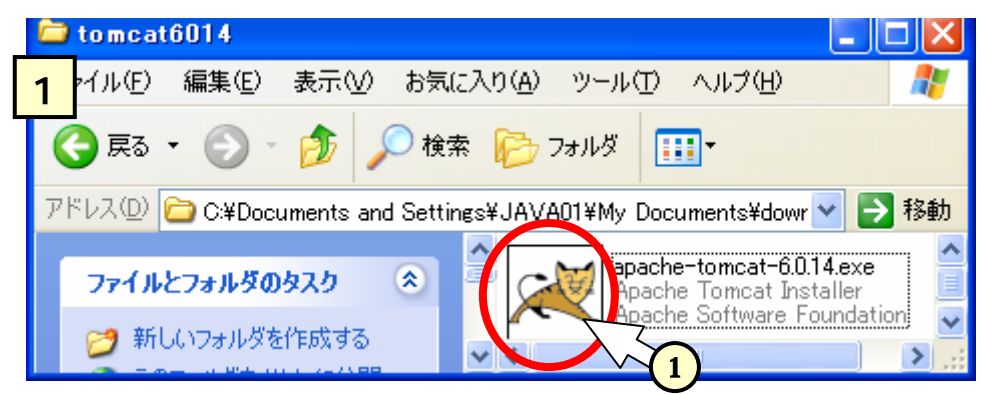

(2)現れるウインドウにて、次のように、[NEXT]や[I Agree]を順次クリックしていきます。

| Anate Trecat Setal                       |                                                                                                    | 🖬 Anache Taincar Detai                                                                                                    | - 23           |
|------------------------------------------|----------------------------------------------------------------------------------------------------|----------------------------------------------------------------------------------------------------|----------------|
| Apache Toncat 6<br>http://www.apache.org | Welcome to the Apache TomCat<br>Setus Wicard<br>The ward will gade you through the mutableor of Apache<br>Tomat.<br>It is recommended that you chan all after updications<br>before charting listing. This will make it possible to update<br>relevant operations like will use it possible to update<br>relevant operations.<br>Odd Rend to continue. | Linear Agreement Heave reverse the London bread before including spacehe Fornad.  Press Page Device to use the read of the agreement.  Agree to use the read of the agreement Agree to use the read of the agreement Linear Agree to use the read of the agreement.  Linear Agree to use the read of the agreement of the agreement Linear Agree to use the read agreement, doi: 1 Agree to use tour.  If you screet the terms of the agreement, doi: 1 Agree to use tour.  If you screet the terms of the agreement, doi: 1 Agree to use tour.  If you screet the terms of the agreement, doi: 1 Agree to use tour.  If you screet the terms of the agreement, doi: 1 Agree to use tour.  If you screet the terms of the agreement, doi: 1 Agree to use tour.  If you screet the terms of the agreement, doi: 1 Agree to use tour.  If you screet the terms of the agreement, doi: 1 Agree to use tour.  If you screet the terms of the agreement, doi: 1 Agree to use tour.  If you screet the terms of the agreement of the agreement to not accept the agreement to not all powers. | 8 (9) <b>8</b> |
|                                          | Dert b Cancel                                                                                                    |                                                                                                    |                |

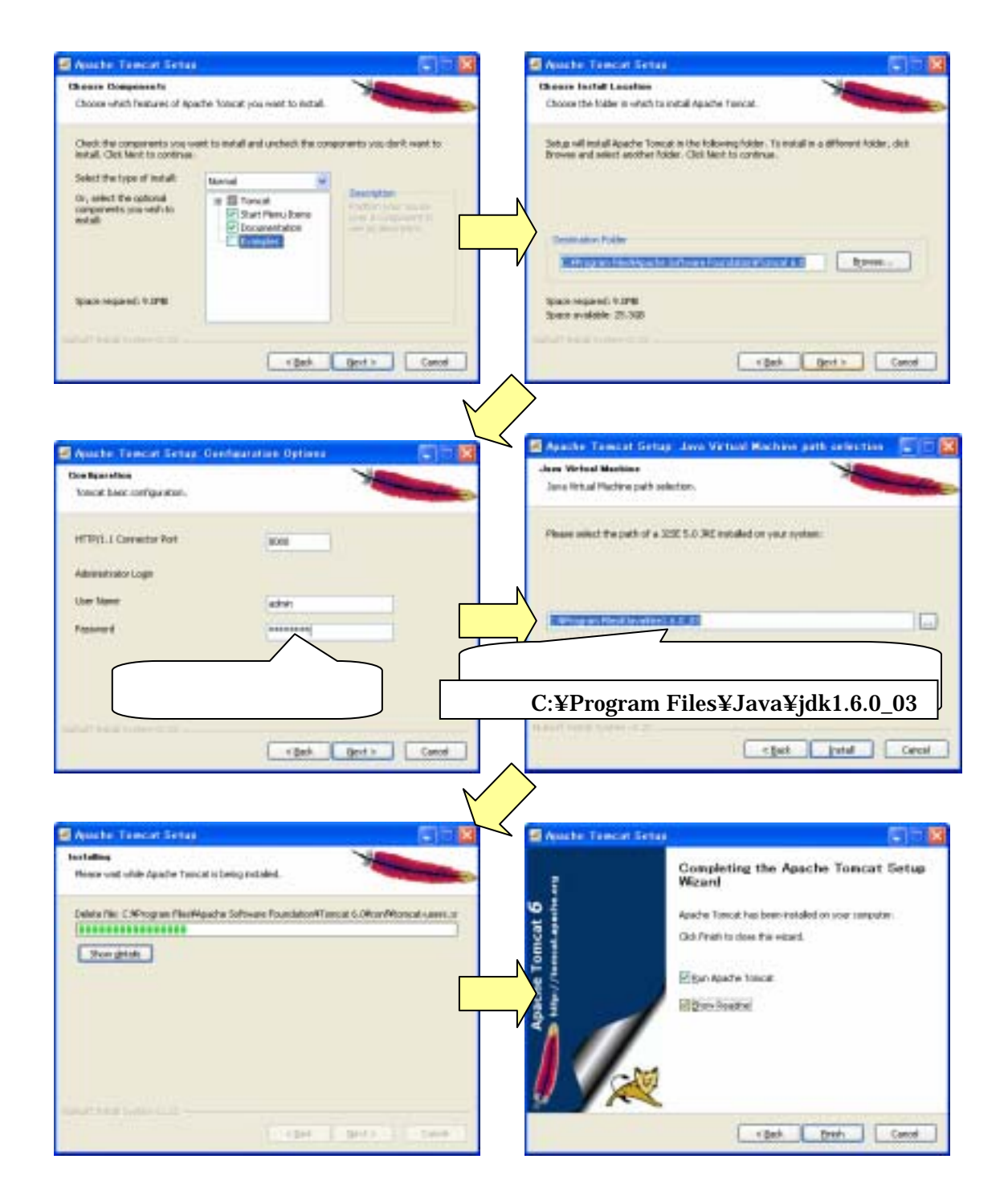

<u>3.tomcat 起動エラーへの対処</u>

次のサイトに説明があるとおり、2項のとおりインストールをしたままでは tomcat 起動時 にエラーとなるようです。

http://d.hatena.ne.jp/htada/20071004

上記サイトにあるとおり、次のようにファイルをコピーします。

・コピーするファイル : C:¥Program Files¥Java¥jre1.6.0\_03¥bin¥msvcr71.dll

・コピー先のフォルダ : C:¥WINDOWS¥SYSTEM32

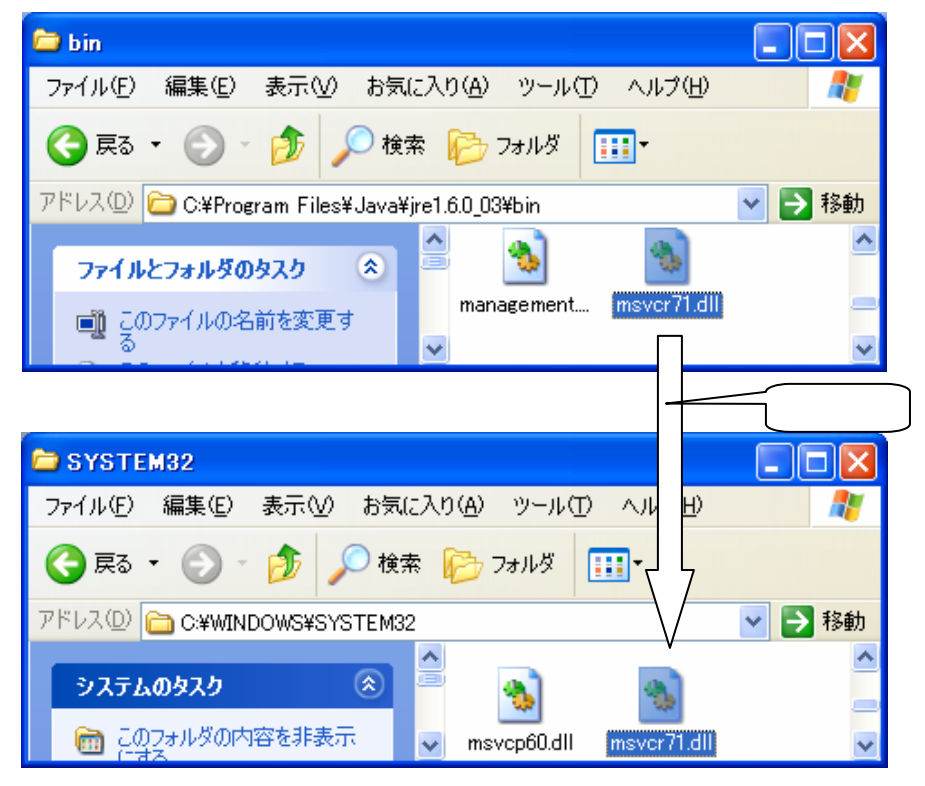

## 4.動作確認

[スタート]-[すべてのプログラム]-[Apache Tomcat6.0]-[Configure Tomcat]をクリックしま す (エラーメッセージが出る場合は、Windows を立ち上げなおしてください。)。

| 🍗 Apache Tomo                                                      | at Properties                                        | × |  |  |  |
|--------------------------------------------------------------------|------------------------------------------------------|---|--|--|--|
| General Log On                                                     | General Log On Logging Java Startup Shutdown         |   |  |  |  |
| Service Name:                                                      | Toncat6                                              |   |  |  |  |
| Display Dane:                                                      | Apache Tomcat                                        |   |  |  |  |
| Description:                                                       | Apache Toncat 6.0.14 Server - http://toncat.apache.e |   |  |  |  |
| Path to executab                                                   | ler:                                                 |   |  |  |  |
| C WProgram FilesWapache Software Foundation#Toncat 6.0%binWtoncatt |                                                      |   |  |  |  |
| Startup type:                                                      | Manual                                               |   |  |  |  |
|                                                                    |                                                      |   |  |  |  |
| Service Status:                                                    | Stopped                                              |   |  |  |  |
| gat                                                                | Stop Bause Bestart                                   |   |  |  |  |
|                                                                    |                                                      |   |  |  |  |

上記の "Apache Tomcat Property "のウインドウで、[start]をクリック()してすると、 Tomcat の立ち上げが行われます。

| Apache Service Manager |                                                                               |  |
|------------------------|-------------------------------------------------------------------------------|--|
| 1                      | Service Manager is attempting to start the following service<br>Apache Tomcat |  |
|                        |                                                                               |  |
|                        |                                                                               |  |

ブラウザ(I.E.)を開き、アドレス欄に次のように入力し、[Enter]を押下します。

http://localhost:8080/

次のようなページが表示されれば、OKです。

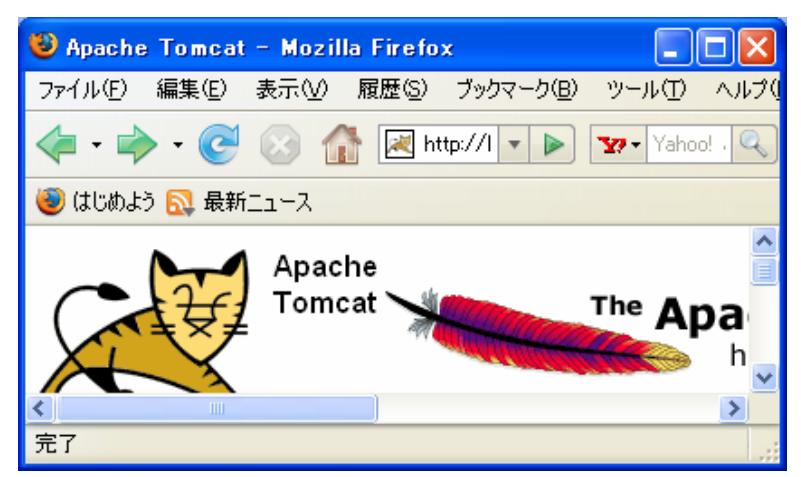

停止する場合も、同様に"Apache Tomcat Property"中の[stop]をクリックすればOKです。

## おわりに

Windows XP 環境での Tomcat のインストールについて記しました。

以上